# **Vimed**

## Manual creación de cajeros - Bono electrónico

2022

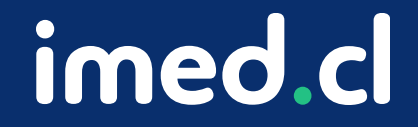

Tu salud más fácil

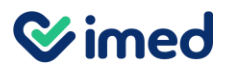

| Emisión Copia Bono - Anulación Caja - Simulación <u>Caletos</u> Reportes - Liquidación - Otros Pagos - Bono Web - Mantención - Opciones |                                       |       |                                                                                                  |
|----------------------------------------------------------------------------------------------------|---------------------------------------|-------|--------------------------------------------------------------------------------------------------|
| Bono Electrónico - Venta Directa                                                                                                    | Usuario<br>Lugar<br>Siempre visible 🗭 |       | Ingresar en venta<br>directa y lucas baser                                                       |
| Prestador Urgencia Datos Beneficiario 👔                                                                                                 |                                       | ••••• | clic en pestaña                                                                                  |
| Financiador Rut Beneficiario Certificar Beneficiarios                                                                                   |                                       |       | Cajeros.                                                                                         |
|                                                                                                    |                                       | 1     | Sólo podrán agregar<br>cajeros aquellos<br>usuarios con perfil<br>Administrador o<br>Supervisor. |

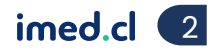

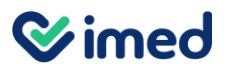

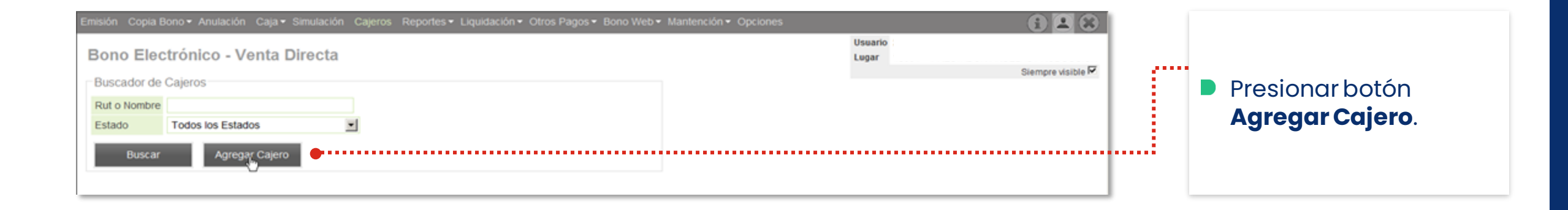

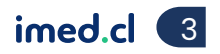

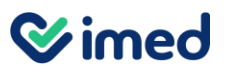

| Cala+ Sink   | Modificar Cajero      |                      | *                                      |
|--------------|-----------------------|----------------------|----------------------------------------|
| - Venta Dire | Información del Caje  | ro \varTheta         | <br>ario 2.015-K CAJE<br>ar 13001 PRE1 |
|              | Rut                   |                      |                                        |
|              | Nombre                |                      |                                        |
|              | Apertura Caja         | <b>v</b>             |                                        |
|              | Anulación con Huella  | Beneficiario         |                                        |
| Colora       | Fecha Inscripción     | 08-10-2016           |                                        |
| egar Cajero  | Estado                | Usable               |                                        |
|              | Perfil de Privilegios | ADMINISTRADOR_CM-PHP |                                        |
|              | -                     |                      |                                        |
|              | Guardar N             | uevo Eliminar        |                                        |
|              | ••••••                |                      | <br>                                   |
|              | Estado Autentia       |                      |                                        |
|              | Fecha Habilitacion    | Habilitar            |                                        |
|              | Asociación Cajero (   | Convenio 🔶           | <br>                                   |
|              |                       |                      | 4                                      |
|              | 2                     |                      | -                                      |
|              | <u>य</u>              |                      | and the second second                  |
|              | V                     |                      | 12) 2714 9500<br>milli dy Atéricia a   |
|              | N                     |                      | manual (rostr)                         |
|              | ব                     |                      | -                                      |
|              | 3                     |                      | F                                      |
|              | Corror                |                      |                                        |

- Ingresar datos solicitados en Información del Cajero y presionar Guardar para seguir trabajando en la misma pantalla.
- En Asociación Cajero Convenio, seleccionar los prestadores donde el cajero estará haboilitado para la venta de bonos.
  - Presionar botón **Guardar**.
  - Hacerclic en Habilitar.

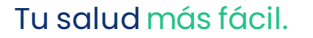

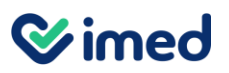

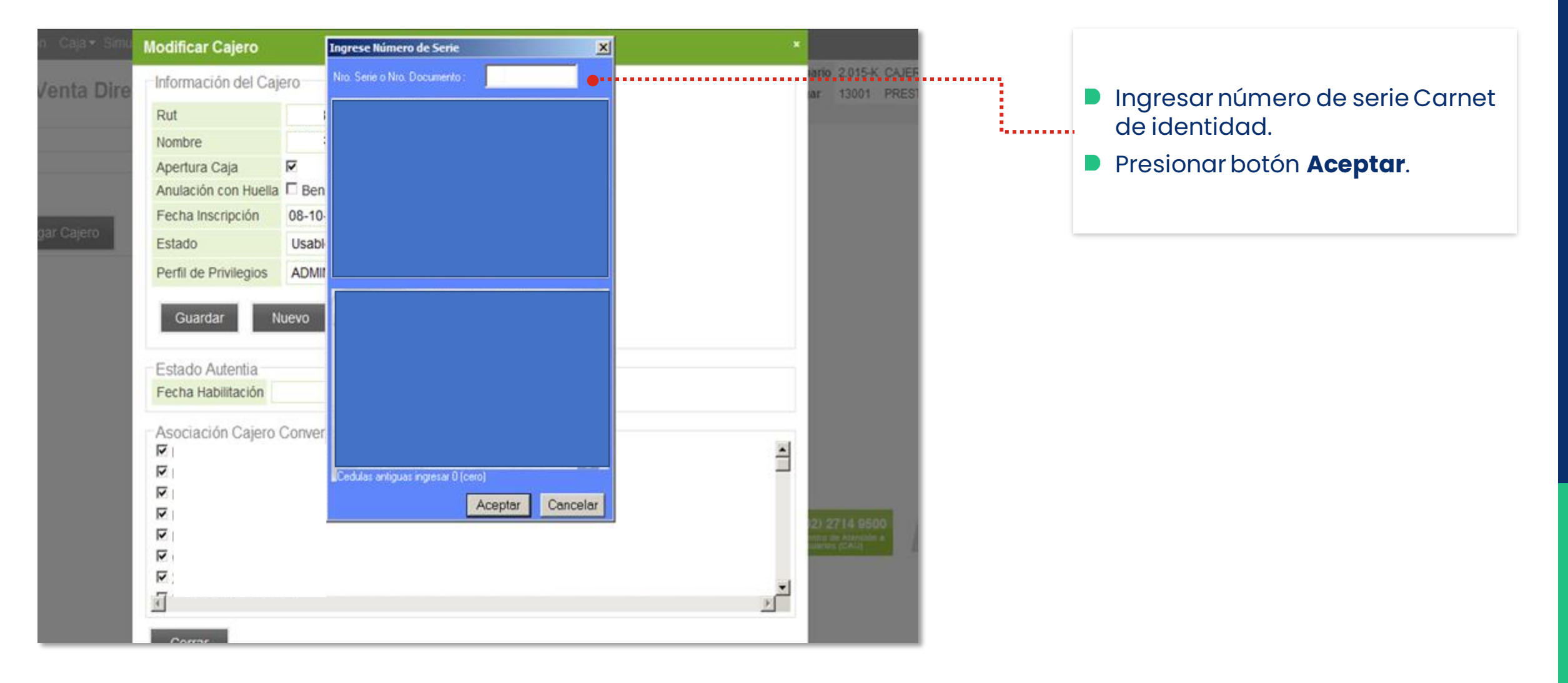

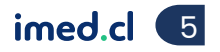

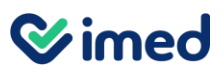

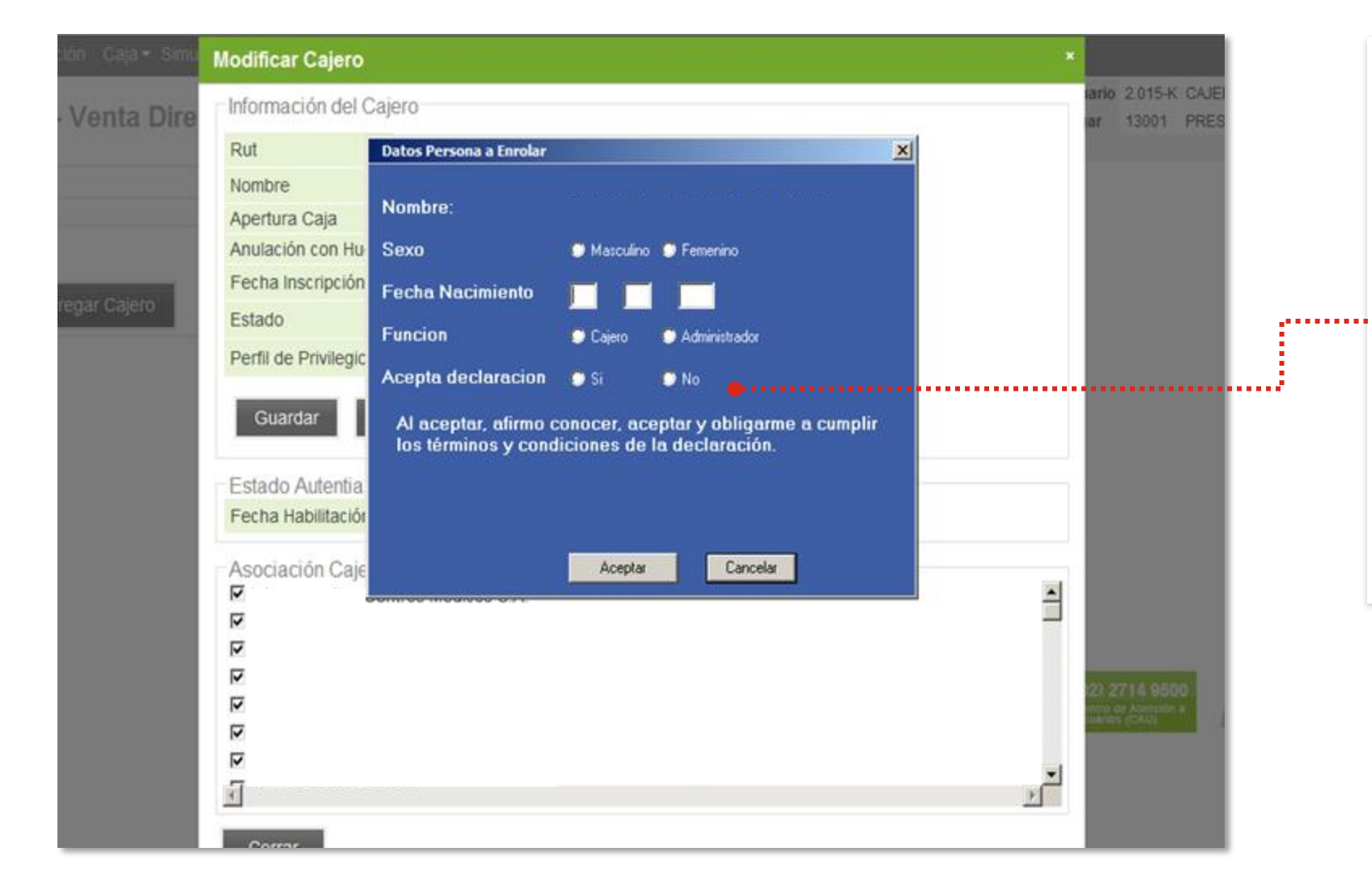

- Se desplegará ventana emergente para ingresar los Datos Persona a Enrolar.
- Completa los datos solicitados y selecciona Si o No en Acepta declaración.
- Para continuar exitosamente debes haber presionado la condición Si del punto anterior.
- Luego presiona el botón Aceptar.

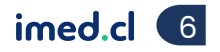

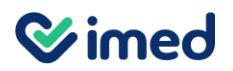

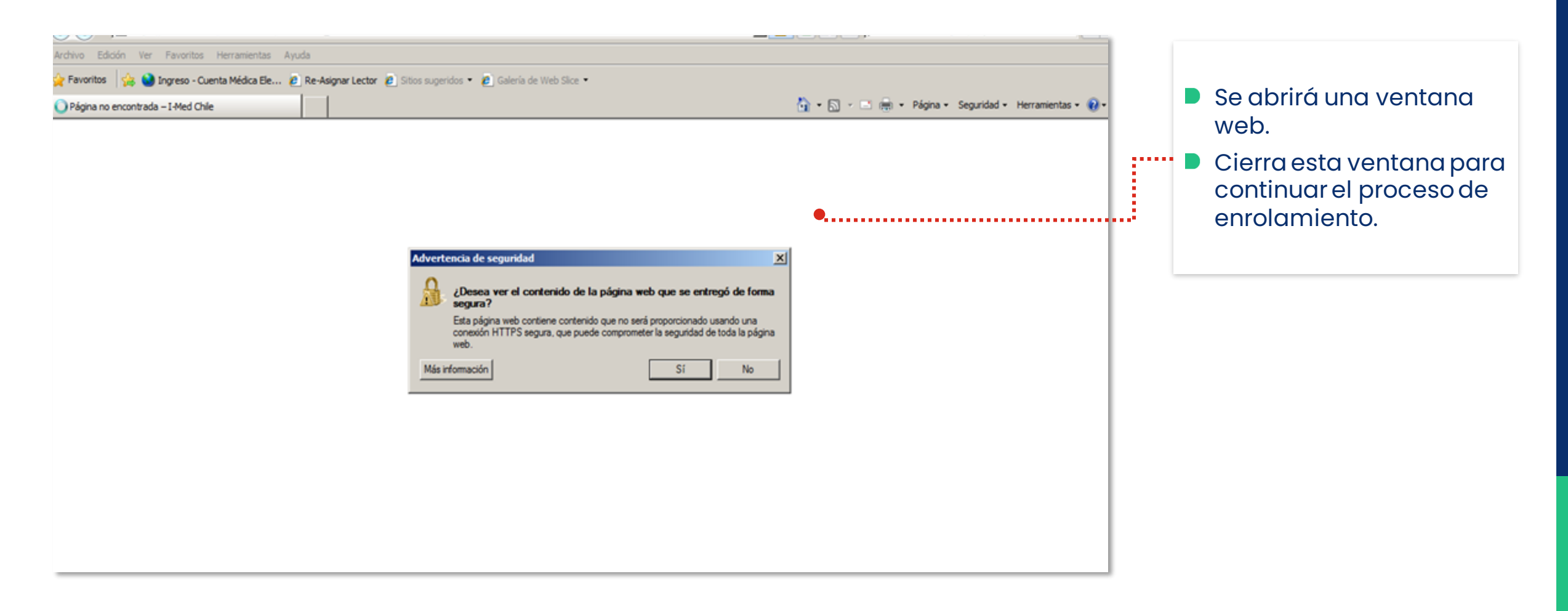

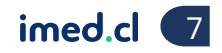

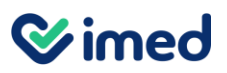

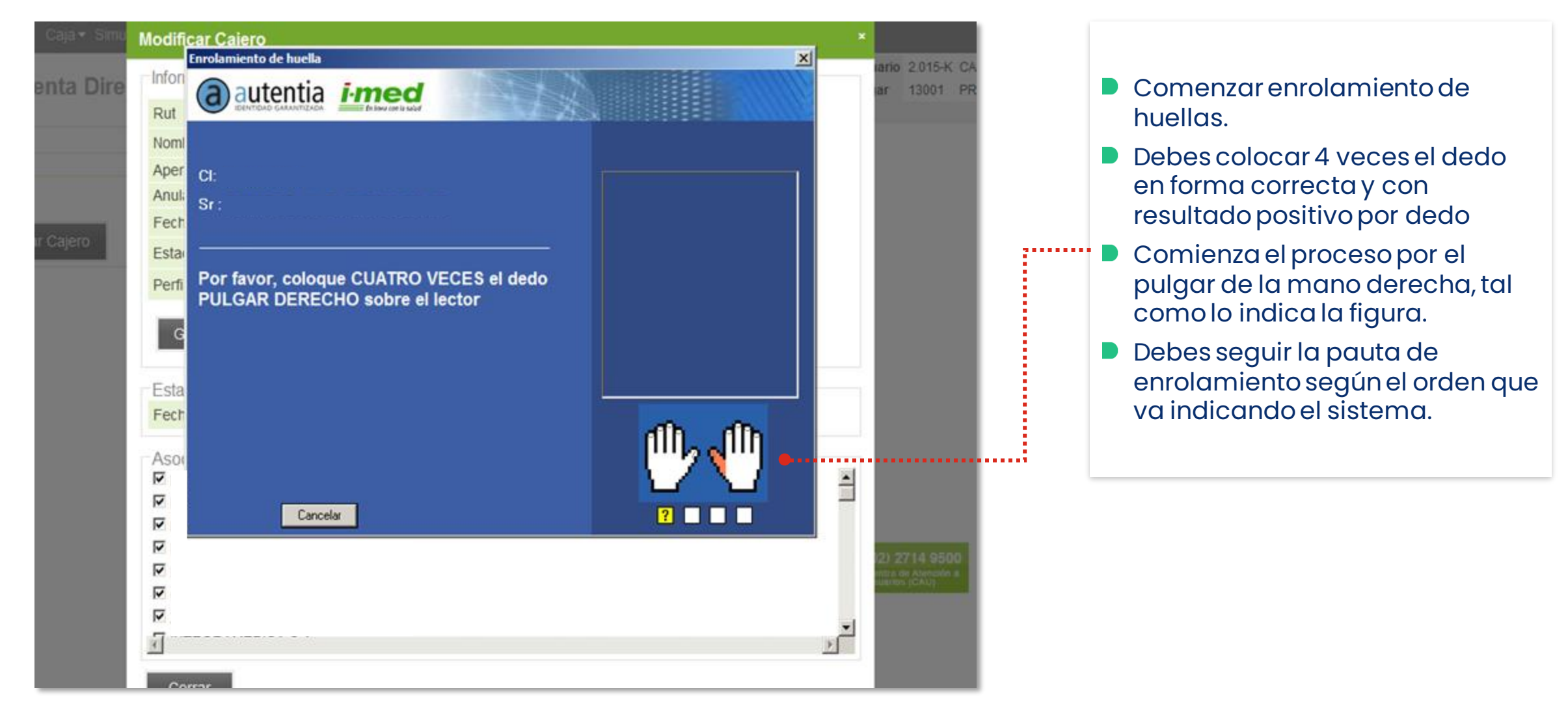

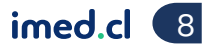

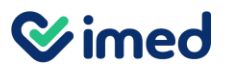

|              |                                                     | Los datos del cajero se han guarda | Jo correctamente |              |   |                                        |
|--------------|-----------------------------------------------------|------------------------------------|------------------|--------------|---|----------------------------------------|
| enta Dire    | Rut                                                 | 0                                  |                  | ar 13001 PRE |   | Presionar el botón <b>Guardar</b> para |
|              | Nombre                                              |                                    |                  |              |   | completar el proceso.                  |
|              | Apertura Caja                                       | ম                                  |                  |              |   |                                        |
|              | Anulación con Huella                                | Beneficiario                       |                  |              | _ |                                        |
|              | Fecha Inscripción                                   | 01-01-2013                         |                  |              |   |                                        |
| ir Cajero    | Estado                                              | Usable                             |                  |              |   |                                        |
|              | Perfil de Privilegios                               | CAJERO_CM-PHP                      |                  |              |   |                                        |
| Nom<br>-     | Guardar Nu<br>Estado Autentia<br>Fecha Habilitación | levo Eliminar<br>Habilitar         |                  |              |   |                                        |
|              | Asociación Cajero (                                 | Convenio                           |                  |              |   |                                        |
|              |                                                     |                                    |                  | <u> </u>     |   |                                        |
|              |                                                     |                                    |                  |              |   |                                        |
|              |                                                     |                                    |                  |              |   |                                        |
| iulta I-med  |                                                     |                                    |                  |              |   |                                        |
| 1            |                                                     |                                    |                  |              |   |                                        |
| t            | ភ                                                   |                                    |                  | <u>ل</u> ع   |   |                                        |
| Usuario 2016 |                                                     |                                    |                  |              |   |                                        |
|              | Corrar                                              |                                    |                  |              |   |                                        |

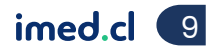

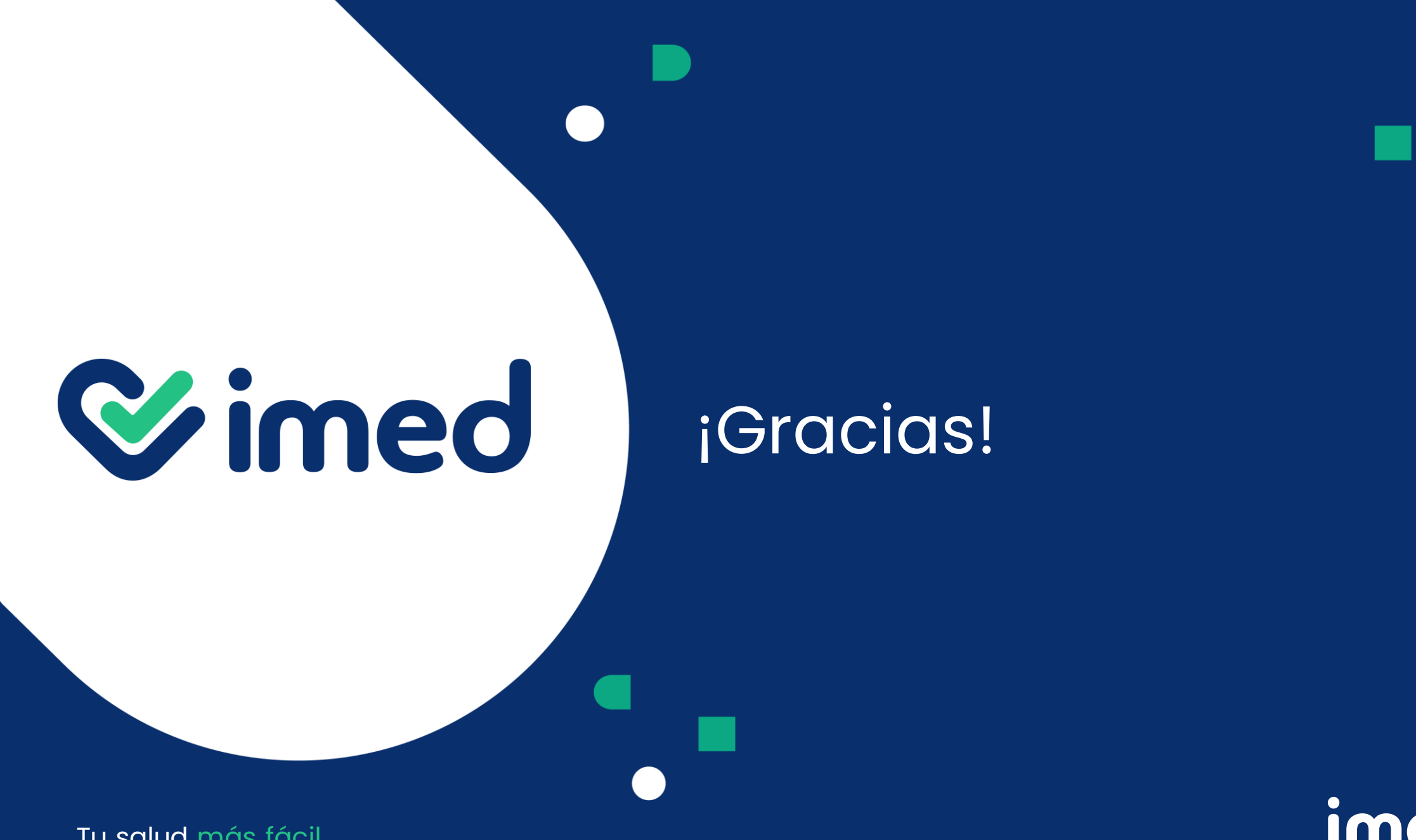

imed.cl

Tu salud más fácil